# Setup your Washburn email in the Android email client (Gmail)

# Deleting the account via Gmail app:

- 1. Open the **Gmail** app
- 2. Tap the Account icon in the top right to view all accounts
- 3. Choose "Manage Accounts on this device"
- 4. Select your @washburn.edu mail account from the list
- 5. Remove the account

# Re-adding the account via Gmail app:

- 1. Install the **Gmail** app, if you have not done so already. This is the default mail app on some Android devices.
- 2. Open the **Gmail** app, then click on the account profile icon in top right corner of the screen.
- 3. Click on "Add Another Account"
- 4. Click on "Exchange and Office 365"
- 5. Enter your full WU email address. You will then be taken to the Washburn login screen.
- 6. Enter your WU credentials. <u>Note</u>: If required, this is where you will be prompted for multifactor authentication (MFA in the form of **Duo** for faculty/staff)

# Deleting the account via Settings app:

- 1. Open your phone's **Settings** app.
- 2. Tap **Passwords & accounts**.
- 3. Under "Accounts for," tap the account you want to remove > Remove account.
- 4. To confirm, tap **Remove account > OK**.

# Adding the account via Settings app:

- 1. Open your phone's **Settings** app.
- 2. Tap Passwords & accounts.
- 3. Under "Accounts for," tap Add account.
- 4. Tap the type of account you want to add (Exchange).
- 5. Follow the on-screen instructions. <u>*Note*</u>: If required, this is where you will be prompted for multifactor authentication (MFA in the form of **Duo** for faculty/staff)